# CSP 2100 上で仮想サービスを導入する方法

# 内容

<u>概要</u> <u>前提条件</u> <u>要件</u> <u>使用するコンポーネント</u> <u>設定</u> <u>ネットワーク図</u> <u>設定</u> <u>方法 1 : CSP 2100 GUI の使用</u> 確認

## 概要

このドキュメントでは、Cloud Services Platform(CSP)2100 で仮想サービスを導入する方法に ついて説明します。CSP 2100 は、KVM ベースのあらゆるネットワーク仮想サービスをホストお よび管理できるように設計された x86 ソフトウェア/ハードウェア プラットフォームです。

CSP-2100 は以下を使用して設定できます。 ConfD CLI REST API グラフィカル ユーザ インターフェイス(Web ベースの GUI)

# 前提条件

#### 要件

以下に関する知識があることが推奨されます。

- CSP 2100 の基本知識
- GUI および CLI を通じて CSP 2100 にアクセスするための知識
- REST API を実行する curl の基本知識

#### 使用するコンポーネント

このドキュメントの情報は、次のソフトウェアとハードウェアのバージョンに基づいています。

- CSP 2100 バージョン 2.1(またはそれ以上)
- Curl

このドキュメントの情報は、特定のラボ環境にあるデバイスに基づいて作成されました。このド キュメントで使用するすべてのデバイスは、初期(デフォルト)設定の状態から起動しています 。稼働中のネットワークで作業を行う場合、変更または設定の影響について十分に理解したうえ で作業してください。

# 設定

## ネットワーク図

- CSP 2100 は、DC ネットワーク チームに、シスコまたはサード パーティの仮想サービスを 実行するためのすぐに使用可能なオープン x86 KVM ソフトウェアおよびハードウェア プラ ットフォームを提供します。
- ・管理方法として GUI、CLI、および REST/NetConf API の 3 つがあります。
- CSP 2100 は、x86 ハードウェアおよび Linux/KVM ソフトウェアを使用してオープン プラットフォームに構築されています。

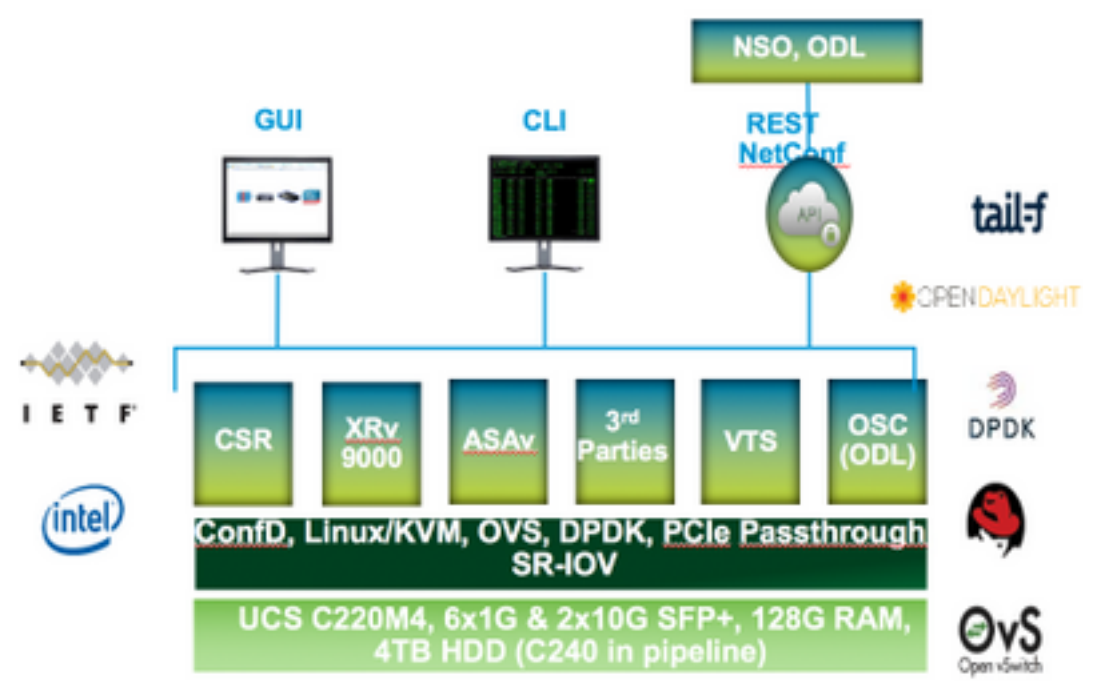

## 設定

方法 1:CSP 2100 GUI の使用

Services Repository pNICs Cluster NFS ShMP

ステップ 1 : [Configuration] > [Repository] に移動します。仮想サービス イメージ/ISO が存在することを確認します。

Configuration

| R | epository Files                                    |                  |              | c                 |
|---|----------------------------------------------------|------------------|--------------|-------------------|
|   |                                                    |                  | Seletect 0   | Upload ) # Remove |
|   |                                                    |                  | To The       |                   |
|   | File Harten                                        | Hadified         | Size (Rytes) | Hant Name         |
|   | esp-2100-v2.1.2.4.tse                              | 2012-01-11 22:28 | 1611325443   | sjor esg2100 a    |
|   | car1000v-universalid/35.15.048.5.155-3.54b-ant.las | 2017-01-06 22:51 | 004780224    | ajan-cagi2100-a   |
|   | 11000v-dk8-5.2.1.51011.5a.iao                      | 2217-01-06 18:14 | 242780430    | njas-capi2180-a   |
|   | #1000v-sk8.8.2.1.8031.00-lwo                       | 2012-01-10-21-01 | 242982980    | site eng2180 a    |

ステップ 2 : [Configuration] > [Services] を参照し、[Create] をクリックします。

| Generation                                   | Platforn | Dashboard           | Configuration | Admin |  |
|----------------------------------------------|----------|---------------------|---------------|-------|--|
| s pNICs Clut                                 | itor Rap | subory NFS          |               |       |  |
|                                              |          |                     |               |       |  |
| Service Creation                             | n        | Enter Service Name: |               |       |  |
| Service Name.                                | >        | N18-V5M-2           |               |       |  |
| Target Heat Name.                            |          |                     |               |       |  |
| HA Host Name:                                |          |                     |               |       |  |
| Image Name-                                  |          |                     |               |       |  |
| 498Ca                                        |          |                     |               |       |  |
| Resource Config:<br>(1 cores, 4 GG, 2848 MB) |          |                     |               |       |  |
| Storage Config.                              |          |                     |               |       |  |
| VNC Password                                 |          |                     |               |       |  |
| Crypto Sandwidth                             |          |                     |               |       |  |
| Secial Port                                  |          |                     |               |       |  |
| Required fields                              |          |                     |               |       |  |

ステップ 3:設定パラメータを設定し、ホスト名、イメージ名(リポジトリから)、仮想サービ スの vNIC、仮想サービスのリソースなどの手順を完了し、[deploy] をクリックします。

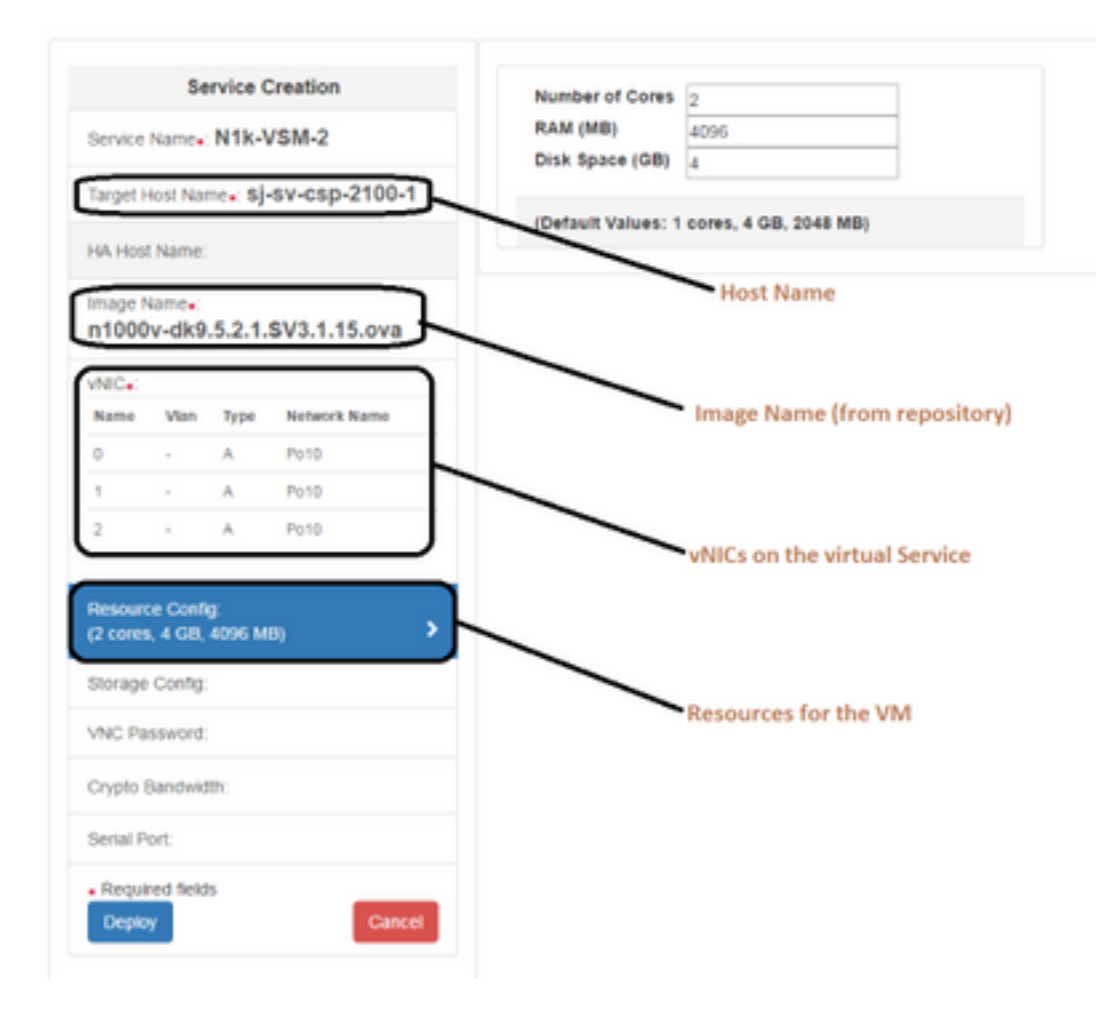

### 方法 2: ConfD CLI の使用

ステップ1: CSP 2100 の CLI にログインします。

ステップ2:既存の仮想サービス設定を使用します。show running-config service コマンドを使用して設定を確認します。

csp2100-a# show running-config service service CSR1Kv 5870cf8c-6d26-43f2-99d7-779a8bb795d5 uuid 8096 memory numcpu 2 macid 2 disk size 8.0 iso\_name csr1000v-universalk9.03.16.04b.S.155-3.S4b-ext.iso power on vnic 0 25 vlan tagged false type access passthrough\_mode none model e1000 network\_name 10 ! vnic 1 25 vlan tagged false type access passthrough\_mode none model e1000 network\_name 10 ! ļ

ステップ 3:既存の設定をコピーし、必要に応じて新しい仮想サービスのために memory、 numcpu、disk\_size、iso\_name、vnic 詳細などのパラメータを変更します。

| numcpu 2<br>macid 11<br>disk_size 3.0<br>iso_name n1000v-dk9.5.2.1.SV3.1.5b.iso<br>power on<br>vnic 0<br>vlan 16<br>tagged false<br>type access<br>passthrough_mode none<br>model virtio<br>network_name 10<br>!<br>vnic 1<br>vlan 16<br>tagged false<br>type access<br>passthrough_mode none<br>model virtio<br>network_name 10<br>!                                                                                       |
|----------------------------------------------------------------------------------------------------|
| macid 11<br>disk_size 3.0<br>iso_name n1000v-dk9.5.2.1.SV3.1.5b.iso<br>power on<br>vnic 0<br>vlan 16<br>tagged false<br>type access<br>passthrough_mode none<br>model virtio<br>network_name 10<br>!<br>vnic 1<br>vlan 16<br>tagged false<br>type access<br>passthrough_mode none<br>model virtio<br>network_name 10<br>!<br>vNIC configuration for the<br>virtual service<br>vNIC configuration for the<br>virtual service |
| disk_size 3.0<br>iso_name n1000v-dk9.5.2.1.SV3.1.5b.iso<br>power on<br>vnic 0<br>vlan 16<br>tagged false<br>type access<br>passthrough_mode none<br>model virtio<br>network_name 10<br>!<br>vnic 1<br>vlan 16<br>tagged false<br>type access<br>passthrough_mode none<br>model virtio<br>network_name 10<br>!<br>vNIC configuration for the<br>virtual service<br>virtual service                                           |
| iso_name n1000v-dk9.5.2.1.SV3.1.5b.iso<br>power on<br>vnic 0<br>vlan 16<br>tagged false<br>type access<br>passthrough_mode none<br>model virtio<br>network_name 10<br>!<br>vnic 1<br>vlan 16<br>tagged false<br>type access<br>passthrough_mode none<br>model virtio<br>network_name 10<br>!<br>vNIC configuration for the<br>virtual service<br>passthrough_mode none<br>model virtio<br>network_name 10<br>!              |
| power on vnic 0<br>vlan 16<br>tagged false<br>type access<br>passthrough_mode none<br>model virtio<br>network_name 10<br>!<br>vnic 1<br>vlan 16<br>tagged false<br>type access<br>passthrough_mode none<br>model virtio<br>network_name 10<br>!                                                                                                    |
| vnic 0<br>vlan 16<br>tagged false<br>type access<br>passthrough_mode none<br>model virtio<br>network_name 10<br>!<br>vnic 1<br>vlan 16<br>tagged false<br>type access<br>passthrough_mode none<br>model virtio<br>network_name 10<br>!                                                                                                    |
| vlan 16<br>tagged false<br>type access<br>passthrough_mode none<br>model virtio<br>network_name 10<br>!<br>vnic 1<br>vlan 16<br>tagged false<br>type access<br>passthrough_mode none<br>model virtio<br>network_name 10<br>!                                                                                                    |
| tagged false<br>type access<br>passthrough_mode none<br>model virtio<br>network_name 10<br>!<br>vnic 1<br>vlan 16<br>tagged false<br>type access<br>passthrough_mode none<br>model virtio<br>network_name 10<br>!                                                                                                    |
| type access<br>passthrough_mode none<br>model virtio<br>network_name 10<br>!<br>vnic 1<br>vlan 16<br>tagged false vNIC configuration for the<br>type access<br>passthrough_mode none<br>model virtio<br>network_name 10<br>!                                                                                                    |
| passthrough_mode none<br>model virtio<br>network_name 10<br>!<br>vnic 1<br>vlan 16<br>tagged false<br>type access<br>passthrough_mode none<br>model virtio<br>network_name 10<br>!                                                                                                    |
| <pre>model virtio network_name 10 ! vnic 1 vlan 16 tagged false type access passthrough_mode none model virtio network_name 10 !</pre>                                                                                                    |
| network_name 10<br>!<br>vnic 1<br>vlan 16<br>tagged false<br>type access<br>passthrough_mode none<br>model virtio<br>network_name 10<br>!                                                                                                    |
| <pre>! vnic 1 vlan 16 tagged false type access passthrough_mode none model virtio network_name 10 !</pre>                                                                                                    |
| vnic 1<br>vlan 16<br>tagged false<br>type access<br>passthrough_mode none<br>model virtio<br>network_name 10                                                                                                    |
| vlan 16<br>tagged false<br>type access<br>passthrough_mode none<br>model virtio<br>network_name 10                                                                                                    |
| tagged false virtual service virtual service                                                                                                    |
| type access virtualservice access passthrough_mode none model virtio network_name 10                                                                                                    |
| passthrough_mode none<br>model virtio<br>network_name 10<br>!                                                                                                    |
| model virtio<br>network_name 10<br>!                                                                                                    |
| network_name 10<br>!                                                                                                    |
|                                                                                                    |
|                                                                                                    |
| vnic 2                                                                                                    |
| vlan 16                                                                                                    |
| tagged false                                                                                                    |
| type access                                                                                                    |
| passthrough_mode none                                                                                                    |
| model virtio                                                                                                    |
| network_name 10                                                                                                    |
| 1                                                                                                    |
| 1                                                                                                    |

ステップ 4:必要に応じて新しいサービス名を作成します。ここでは、Nexus 1000v(VSM -VSM\_N1K\_CLI)を作成し、上記の設定をコピー ペーストし、コミットを実行します。

| csp2100-a(config)# service VSM_N | 11k_CLI       |       |                               |
|----------------------------------|---------------|-------|-------------------------------|
| csp2100-a(config-service-VSM_N1k | (_CLI)# memor | ry    | 4896                          |
| csp2100-a(config-service-VSM_N1k | (_CLI)# numcg | DU    | 2                             |
| csp2100-a(config-service-VSM_N1k | (CLI)# macid  | d     | 11                            |
| csp2100-a(config-service-VSM_N1k | CLI)# disk    | size  | 3.0                           |
| csp2100-a(config-service-VSM_N1k | _CLI)# iso_r  | name  | n1000v-dk9.5.2.1.SV3.1.5b.iso |
| csp2100-a(config-service-VSM_N1k | (CLI)# power  | r     | on                            |
| csp2100-a(config-service-VSM_N1k | (CLI)# vnic   | 0     |                               |
| csp2100-a(config-vnic-0)# vlan   | 1             | 16    |                               |
| csp2100-a(config-vnic-0)# tagg   | ed            | false |                               |
| csp2100-a(config-vnic-0)# type   | 2             | acces | s                             |
| csp2100-a(config-vnic-0)# pass   | through_mode  | none  |                               |
| csp2100-a(config-vnic-0)# mode   | 1             | virti | 0                             |
| csp2100-a(config-vnic-0)# netw   | ork_name      | 10    |                               |
| csp2100-a(config-vnic-0)# !      |               |       |                               |
| csp2100-a(config-vnic-0)# vnic   | 1             |       |                               |
| csp2100-a(config-vnic-1)# vlan   | 1             | 16    |                               |
| csp2100-a(config-vnic-1)# tagg   | ed            | false |                               |
| csp2100-a(config-vnic-1)# type   | •             | acces | s                             |
| csp2100-a(config-vnic-1)# pass   | through_mode  | none  |                               |
| csp2100-a(config-vnic-1)# mode   | 1             | virti | 0                             |
| csp2100-a(config-vnic-1)# netw   | /ork_name     | 10    |                               |
| csp2100-a(config-vnic-1)# !      |               |       |                               |
| csp2100-a(config-vnic-1)# vnic   | 2             |       |                               |
| csp2100-a(config-vnic-2)# vlan   | 1             | 16    |                               |
| csp2100-a(config-vnic-2)# tagg   | jed           | false |                               |
| csp2100-a(config-vnic-2)# type   | 1             | acces | 5                             |
| csp2100-a(config-vnic-2)# pass   | through_mode  | none  |                               |
| csp2100-a(config-vnic-2)# mode   | 1             | virti | 0                             |
| csp2100-a(config-vnic-2)# netw   | ork_name      | 10    |                               |
| csp2100-a(config-vnic-2)# !      |               |       |                               |
| csp2100-a(config-vnic-2)# !      |               |       |                               |
| csp2100-a(config-vnic-2)# commit | í.            |       |                               |
| Commit complete.                 |               |       |                               |

#### 方法 3: CSP 2100 REST API の使用

Representational State Transfer(REST)API を使用して、 Cisco CSP 2100 オブジェクトに対して操作を実行できます。Cisco CSP 2100 REST API は、作 成、取得、更新、および削除(CRUD)操作をサポートしています。 REST 関数を呼び出すために、Web ブラウザ、cURL ツール、Windows PowerShell などのツー ルを使用できます。

- •Web ブラウザを使用する場合、URL を入力します。
- cURL または Windows PowerShell を使用する場合、次の形式を使用します。curl -u username:password -X method https://ip-address:port\_number/api/module locator

ステップ1:『CSP 2100 REST APIガイド』 – 『<u>CSP 2100 Rest APIガイド</u>』を参照してください 。

ステップ2:VLANを使用したサービスの作成方法とVLANを使用しないサービスの作成方法を示す 2つの例:

#### VLAN を使用

curl -ku admin:P@ssword123 -X POST https://<IP Address of CSP 2100>:443/api/running/services -H "Content-Type:application/vnd.yang.data+json" -d '{"service":{"name":"VSM\_N1k\_API3", "iso\_name":"n1000vdk9.5.2.1.SV3.1.5b.iso","power":"on","memory":"4096","disk\_size":"3","vnics":{ "vnic":[{ "nic":"0","vlan":"18","type":"access","network\_name":"10"}]}}'

## VLAN を不使用

curl -ku admin:P@ssword123 -X POST https://<IP Address of CSP 2100>:443/api/running/services -H "Content-Type:application/vnd.yang.data+json" -d '{"service":{"name":"VSM\_N1k\_API3", "iso\_name":"n1000vdk9.5.2.1.SV3.1.5b.iso","power":"on","memory":"4096","disk\_size":"3","vnics":{ "vnic":[{ "nic":"0","type":"access","network\_name":"10"}]}}

# 確認

VSM.NIK.APG

VSM\_NTK\_GU

sitv-capititit-a

ajav-cap2100-a

サービスが導入されていることを確認します。CSP 2100 GUI を参照します。 [Configuration] > [Services] に移動します。サービスが [on/deployed] **として表示されるかどうか 確認します。** 

Cloud Services Platform 2100 Dashboard Configuration Administration Configuration Services Repository pNICs Cluster NFS SNMP II II / Create Filter By Services Summary Status Service Name Host Name Inspe Pewer/State Action Console ÷ CBRIKy sixy-csp2100-a csr1000v-universalk8.05.16.04b.8.155-3.84b-ext.iso on/depksyed O Artim + Þ... N1k-V0M-2 6/8+-0102100-a #1000v-dx8.5.2.1.5V3.1.5b/ex on/depksyed Þ...

on/depksyed

on/depicyed

• ···

Þ...

**b**--

#1000v-did 5.2.1.5V3.1.5b.iec

+1000v-did.5.2.1.5V3.1.5b.iec

翻訳について

シスコは世界中のユーザにそれぞれの言語でサポート コンテンツを提供するために、機械と人に よる翻訳を組み合わせて、本ドキュメントを翻訳しています。ただし、最高度の機械翻訳であっ ても、専門家による翻訳のような正確性は確保されません。シスコは、これら翻訳の正確性につ いて法的責任を負いません。原典である英語版(リンクからアクセス可能)もあわせて参照する ことを推奨します。